# Degree Examination Application System

- Student Operation Manual

◆System opening hours : 8 AM~11 PM

◆log in "iPORTAL"(https://iportal.ntnu.edu.tw/ntnu/) ⇒ Academic Affairs ⇒ Degree Examination Application System

## **1.Read the "Notices"**

| Notices Department Checklist Fill out the Application Form Application Status                                                                                                    | Information of Oral Defense Committee Member                                                                                                    |  |  |  |  |  |
|----------------------------------------------------------------------------------------------------|----------------------------------------------------------------------------------------------------|--|--|--|--|--|
| Graduation Application Form logout                                                                                                    |                                                                                                    |  |  |  |  |  |
|                                                                                                    | Hello,: (6 )                                                                                                    |  |  |  |  |  |
| The system will automatically log you o                                                                                                    | ut 30 minutes after you log in. You are currently logged in for 1 minutes 25 seconds                                                                                               |  |  |  |  |  |
| 1. 舉行學位論文口試當學期辦理休學者,其學位論文成績不予登錄。<br>If taking the degree oral examination between the stage of leave, the grade will not                                                                                                    | be recorded.                                                                                                    |  |  |  |  |  |
| 2. 「學位考試申請表暨論文切結書」請於送出申請後至「進度查詢」功能列印。<br>After sending out the application, please check it in "Status" and print the form "Fin                                                                                                    | 2. 「學位考試申請表暨論文切結書」請於送出申請後至「進度查詢」功能列印。<br>After sending out the application, please check it in "Status" and print the form "Final Oral Examination Application and Affidavit" out. |  |  |  |  |  |
| 3. 論文名稱與口試委員資料在送出後若有異動,務必通知系所助教退回資料或協助修改。<br>If there is change about the thesis / dissertation title or the list of committee members, please inform the department assistant to help to revise it.                                     |                                                                                                    |  |  |  |  |  |
| 4-1. 撤銷申請學位考試非即時作業,須等待系所助教確認後才會取消。<br>The withdrawing of application is not synchronized immediately, and it will be withdrew after confirming by the department assistant.                                                              |                                                                                                    |  |  |  |  |  |
| 4-2. 本校學位授予暨研究生學位考試辦法第12條規定學生逾期未激鑽亦未考試者,以一次不及相如果您已進行過考試,但無法於當學期畢業者,學生無須啟動撤銷申請。若選擇於當學期的其他<br>If you had finished the degree oral examination but can not graduate at the same month that yo<br>month and send it out for the application. | 8論。<br>月份按月畢業,只需申請修改畢業年月即可。<br>ou applied, you only need to choose the "Apply for Graduate", fill the graduating                                                                   |  |  |  |  |  |
| 5. 請關心自身學位考試申請進度。<br>Please pay attention to the progress of the application.                                                                                                    |                                                                                                    |  |  |  |  |  |
|                                                                                                    |                                                                                                    |  |  |  |  |  |

© 2022 Company, Inc.

# 2.Click the "Fill out the Application Form"

(1) Confirm the following information : Student ID No., Status, Name, College/Department/Group Name

(2) Fill out your cell phone number, excepted year of graduation, thesis types, chinese title, english title, etc.

If you decide to graduate after the degree exam semester, you can choose "末早業" which means you are not expected to graduate this semester.

(3) Check the above information again, and click the button "Send out the application".

| Notices Department Che      | acklist Fill out the Application Form Application Status Information of Oral Defense Committee Member                                                                                                    |
|-----------------------------|----------------------------------------------------------------------------------------------------|
| Graduation Application Form | logout                                                                                                    |
|                             | Hello, (6                                                                                                    |
|                             | The system will automatically log you out 30 minutes after you log in. You are currently logged in for 1 minutes 1 second                                                                                                    |
| Open Year :                 | Open Semester :                                                                                                    |
| Open Date of this month :   | ~                                                                                                    |
| Graduate Year and Month :   |                                                                                                    |
| Student ID :                | 6                                                                                                    |
| Student Status :            | Current Student                                                                                                    |
| Semesters/terms of Study :  | 5                                                                                                    |
| Chinese Name :              | 1                                                                                                    |
|                             | Please confirm the name spelling for diploma printed. If you need to make characters, please contact the Undertaker of the Academic Affairs Office to modify.                                                                       |
| English Name :              | CEnglish name is confirmed.(Required)                                                                                                    |
|                             | 1.Please confirm the name spelling is the same as passport for diploma printed.<br>2.Local student's english name spelling example : LI, Ling-Ling. For other reson, please contact the Undertaker of the Academic Affairs Office . |
| Mobile :                    |                                                                                                    |
| College/Department/Group    | 學院(College of                                                                                                    |
| Name :                      | 碩士班(Graduate Institute of                                                                                                    |
|                             | Information Confirmed.(Required)                                                                                                    |
| Year of graduation :        | please choose 🗸                                                                                                    |
| Types :                     | Thesis v                                                                                                    |
| Chinese Title :             | 研究                                                                                                    |

# 2.Click the "Fill out the Application Form"

(4) After sending out the application, the system will help you to turn to the next page "Application Status", and please remember to "Download Final Oral Examination Application and Affidavit".

| Notices Department Check         | kist Fill out the Application Form | Application Status    | Information of Oral Defense Committee Member         |                               |
|----------------------------------|------------------------------------|-----------------------|------------------------------------------------------|-------------------------------|
| Graduation Application Form      | logout                             |                       |                                                      |                               |
|                                  |                                    |                       |                                                      | Hello, 6                      |
|                                  | The system will auto               | matically log you out | 30 minutes after you log in. You are currently logge | d in for 0 minutes 20 seconds |
| Application Number : 1121        | 0.000                              |                       | application canceled                                 |                               |
| Graduation year : 112 Semeste    | er: 1                              |                       |                                                      |                               |
| Year and month of graduation :   | 100 M                              |                       |                                                      |                               |
| Requisition status : Send out th | e application                      |                       |                                                      |                               |
| Department review results :      | )epartment review results          |                       |                                                      |                               |
| Download Final Oral Examina      | ation Application and Affidavit    | aduation date 🖡 Revis | e the thesis title                                   |                               |

(1) Click the "Add Committee Member", and it will pop up a box for filling committee member information.

| Notices                  | Department Checklist        | Fill out the Application Form    | Application Status     | Information of Oral Defense Committee Member                                         |
|--------------------------|-----------------------------|----------------------------------|------------------------|--------------------------------------------------------------------------------------|
| Graduation               | Application Form log        | out                              |                        |                                                                                      |
|                          |                             |                                  |                        | Hello, (6. )                                                                         |
|                          |                             | The system will auto             | omatically log you out | 30 minutes after you log in. You are currently logged in for 0 minutes 17 seconds    |
| Student ID :             |                             | 6                                |                        |                                                                                      |
| List Status :            |                             | Not sent                         |                        |                                                                                      |
| Add Comn                 | ittee Member Send           | The Entire List                  |                        |                                                                                      |
| Download rel             | ative report                | pdf word                         |                        |                                                                                      |
| * If the docu            | ment cannot be download     | ded, it may be that the system o | annot recognize spec   | ial characters in the thesis title. DO NOT copy and paste from Word.                 |
| * Your final t           | hesis title will be based o | on the name submitted to the lik | orary during the gradu | ation process.                                                                       |
| * If your com            | mittee member is change     | ed, please make sure to inform   | department staff to co | prrect after sending out the aplication.                                             |
| * If resit in th         | e same semester, only th    | ne 2nd oral examination data wi  | II be saved in system. |                                                                                      |
| * Master : 3~<br>needed. | 5 committee members is      | needed.(Up to 9 people, and th   | e department will adju | ist the list after sending the form out.) / Doctor : $5{\sim}9$ committee members is |
|                          |                             |                                  |                        |                                                                                      |

\* The off-campus member proportion must be at least one-third.

(2) After filling the thesis adviser(Yes/No), internal or external, qualifications, name, unit/dept. etc., please remember to click "Submit" .

(3) If you want to add the another committee member, just click the " Add Committee Member" again.

| A | Add Committee Member ×                                        |          |  |  |  |
|---|---------------------------------------------------------------|----------|--|--|--|
|   | Thesis Adviser :                                              | Option 🗸 |  |  |  |
|   | Internal Committee<br>Members/External Committee<br>Members : | Option v |  |  |  |
|   | Qualifications :                                              | Option 🗸 |  |  |  |
|   | Name :                                                        |          |  |  |  |
|   | Unit/Dept. :                                                  |          |  |  |  |
|   | Position/Title :                                              |          |  |  |  |
|   | Areas of Specialization :                                     |          |  |  |  |

\*Notices : The retired or adjunct professor is off-campus professor.

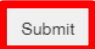

# (4) After filling all of the members' information, please click the "Send The Entire List" for college or department review.

(5) If you are asked to revise, please remember to click the "Send The Entire List" again for the next review.

| Notices Depart           | ment Checklist    | Fill out the Appli  | cation Form     | Application Status      | Information of     | Oral Defense Committee M    | ember             |                        |
|--------------------------|-------------------|---------------------|-----------------|-------------------------|--------------------|-----------------------------|-------------------|------------------------|
| Gracuation Applicat      | ion Form log      | out                 |                 |                         |                    |                             |                   |                        |
|                          |                   |                     |                 |                         |                    |                             |                   | Hello, (6              |
|                          |                   | The sy              | stem will au    | tomatically log you ou  | 30 minutes after   | r you log in. You are curre | ntly logged in fo | r 0 minutes 17 seconds |
| Student ID :             |                   | 6                   |                 |                         |                    |                             |                   |                        |
| List Status :            |                   | Not sent            |                 |                         |                    |                             |                   |                        |
| Add Committee Mer        | mber Send         | The Entire List     |                 |                         |                    |                             |                   |                        |
| Download relative repo   | ort               | pdf word            |                 |                         |                    |                             |                   |                        |
| * If the document can    | not be download   | led, it may be that | the system      | cannot recognize spec   | cial characters in | the thesis title. DO NOT o  | opy and paste fr  | om Word.               |
| * Your final thesis titl | e will be beeed o | n the name aubm     | itted to the li | ibrery during the gredu | ation process      |                             |                   |                        |

\* If your committee member is changed, please make sure to inform department staff to correct after sending out the aplication.

If resit in the same semester, only the 2nd oral examination data will be saved in system.

\* Master : 3~5 committee members is needed.(Up to 9 people, and the department will adjust the list after sending the form out.) / Doctor : 5~9 committee members is needed.

\* The off-campus member proportion must be at least one-third.

(6) Click the button "pdf" / "word" to download the "Committee List", "Approval Form", and the "Evaluation Form" for future self editing.

| Notices                   | Department Checklist       | Fill out the Application Form            | Application Status     | Information of Oral Defense Committee Member                    |                               |
|---------------------------|----------------------------|------------------------------------------|------------------------|-----------------------------------------------------------------|-------------------------------|
| Graduation A              | Application Form log       | out                                      |                        |                                                                 |                               |
|                           |                            |                                          |                        |                                                                 | Hello, (6.)                   |
|                           |                            | The system will auto                     | omatically log you out | 30 minutes after you log in. You are currently logger           | d in for 0 minutes 17 seconds |
| Student 10 :              |                            | 6                                        |                        |                                                                 |                               |
| List Status :             |                            | Not sent                                 |                        |                                                                 |                               |
| Add Commit                | tee Member Send            | The Entire List                          |                        |                                                                 |                               |
| Download relati           | ive report                 | pdf word                                 |                        |                                                                 |                               |
| * If the docume           | ent cannot be download     | ded, it may be that the system o         | annot recognize spec   | ial characters in the thesis title. DO NOT copy and p           | aste from Word.               |
| * Your final the          | esis title will be based o | on the name submitted to the lik         | erary during the gradu | ation process.                                                  |                               |
| * If your comm            | ittee member is change     | ed, please make sure to inform           | department staff to co | prrect after sending out the aplication.                        |                               |
| * If resit in the         | same semester, only th     | ne 2nd oral examination data wi          | II be saved in system. |                                                                 |                               |
| * Master : 3~5<br>needed. | committee members is       | needed.(Up to 9 people, and th           | e department will adju | ist the list after sending the form out.) / Doctor : $5{\sim}9$ | committee members is          |
|                           |                            | 10 C C C C C C C C C C C C C C C C C C C |                        |                                                                 |                               |

## 4.Click the "Application Status"

#### (1) Remember to "Download Final Oral Examination Application and Affidavit"

| Notices Department Checklist Fill out the Application Form | Application Status      | Information of Oral Defense Committee Member                                      |
|------------------------------------------------------------|-------------------------|-----------------------------------------------------------------------------------|
| Graduation Application Form logout                         |                         |                                                                                   |
|                                                            |                         | Hello, (6                                                                         |
| The system will aut                                        | comatically log you out | 30 minutes after you log in. You are currently logged in for 0 minutes 20 seconds |
| Application Number : 1121                                  |                         | application canceled                                                              |
| Graduation year : 112 Semester : 1                         |                         |                                                                                   |
| Year and month of graduation :                             |                         |                                                                                   |
| Requisition status : Send out the application              |                         |                                                                                   |
| Department review results : Department review results      |                         |                                                                                   |
| Download Final Oral Examination Application and Affidavit  | graduation date Revi    | se the thesis title                                                               |

## 5.Click the "Department Checklist"

# (1) Prepare all the documents that shown on the department checklist and provide these to your department for qualification review.

| Notices                                                                                                    | Department Checklist                                                                                                    | Fill out the Application Form | Application Status      | Information of Oral Defense Committee Member                                    |   |  |  |
|----------------------------------------------------------------------------------------------------|----------------------------------------------------------------------------------------------------|-------------------------------|-------------------------|---------------------------------------------------------------------------------|---|--|--|
| Graduation                                                                                                    | Application Form log                                                                                                    | out                           |                         |                                                                                 |   |  |  |
|                                                                                                    |                                                                                                    |                               |                         | Hello, <b>1</b> 6                                                               | 0 |  |  |
|                                                                                                    |                                                                                                    | The system will autor         | matically log you out 3 | 0 minutes after you log in. You are currently logged in for 0 minutes 20 second | 8 |  |  |
| ==學位考試相關== (About Thesis Defense Evaluation)<br>[系所共同規定] ([Department Regulations])<br>■論文口試申請書 (6_Graduation Application Form)                            |                                                                                                    |                               |                         |                                                                                 |   |  |  |
| ■學位論文學術倫理聲明書 (Declaration of Academic Integrity)<br>■線上剽竊系統之論文原創性報告 (Turnitin Record (sign by Advisor))<br>■歷年修課檢視表或歷年成績單 (A Copy of Transcript of Record) |                                                                                                    |                               |                         |                                                                                 |   |  |  |
| ■投稿論文、<br>2 weeks befo<br>■英語能力證                                                                                                    | 歴年修課檢視表或歴年成績單 (A Copy of Transcript of Record)<br> 投稿論文、接受函或發表證明文件(至遲於口試日前2週繳交) (Submitted paper(s), acceptance letter(s), or other documents proving the submission of the paper(s)(It must be submitted<br>? weeks before the thesis defense date to be eligible for the thesis defense))<br>•英語能力證明(至遲於口試日前2週繳交) (English language proficiency certificate(It must be submitted 2 weeks before the thesis defense date to be eligible for the thesis defense)) |                               |                         |                                                                                 |   |  |  |

### 6.Let's go back to the "Application Status" for more!

# (1) You can check the "Requisition status" and "Department review results" here.

| Notices Department Checklist Fill out the Application Form           | Application Status Information   | on of Oral Defense Committee Member       |                               |
|----------------------------------------------------------------------|----------------------------------|-------------------------------------------|-------------------------------|
| Graduation Application Form logout                                   |                                  |                                           |                               |
|                                                                      |                                  |                                           | Hello, (6                     |
| The system will auto                                                 | matically log you out 30 minutes | after you log in. You are currently logge | d in for 0 minutes 20 seconds |
| Application Number : 1121                                            |                                  | application canceled                      |                               |
| Graduation year : 112 Semester : 1<br>Year and month of graduation : |                                  |                                           |                               |
| Department review results : Department review results                |                                  |                                           |                               |
| Download Final Oral Examination Application and Affidavit Edit gr    | aduation date Revise the thesis  | title                                     |                               |

### 6.Let's go back to the "Application Status" for more!

# (2) You can **edit your expected month** of graduation before review finished, and <u>it is only for who still have year of study left.</u>

| Notices Department Checklist Fill out the Application Form        | /pplication Status     | Information of Oral Defense Committee Member                                     |
|-------------------------------------------------------------------|------------------------|----------------------------------------------------------------------------------|
| Graduation Application Form logout                                |                        |                                                                                  |
|                                                                   |                        | Hello, (6                                                                        |
| The system will auto                                              | ometically log you out | 30 minutes after you log in. You are currently logged in for 0 minutes 20 second |
| Application Number : 1121                                         |                        | application canceled                                                             |
| Graduation year : 112 Semester : 1                                |                        |                                                                                  |
| Year and month of graduation :                                    |                        |                                                                                  |
| Requisition status : Send out the application                     |                        |                                                                                  |
| Department review results : Department review results             |                        |                                                                                  |
| Download Final Oral Examination Application and Affidavit Edit gr | raduation date Revi    | se the thesis title                                                              |

### 6.Let's go back to the "Application Status" for more!

#### (3) You can revise your thesis title here.

| Notices Department Checklist Fill out the Application Form Application        | on Status In ormation of Oral Defense Committee Member                                       |
|-------------------------------------------------------------------------------|----------------------------------------------------------------------------------------------|
| Graduation Application Form logout                                            |                                                                                              |
|                                                                               | Hello, (6                                                                                    |
| The system will automatically l                                               | og you out 30 minutes after you log in. You are currently logged in for 0 minutes 20 seconds |
| Application Number : 1121                                                     | application canceled                                                                         |
| Graduation year : 112 Semester : 1                                            |                                                                                              |
| Year and month of graduation :                                                |                                                                                              |
| Requisition status : Send out the application                                 |                                                                                              |
| Department review results : Department review results                         |                                                                                              |
| Download Final Oral Examination Application and Affidavit Ledit graduation da | te Revise the thesis title                                                                   |

# If you have passed the degree examination before this semester...

| Notices Department Che          | oklist Fill out the Ai 140.122.66.100:7001 鼬示 Committee Member                                                                                     |  |  |  |  |  |  |  |
|---------------------------------|----------------------------------------------------------------------------------------------------|--|--|--|--|--|--|--|
| Graduation Application Form     | Applicant who has not completed the degree examination in the                                                                                      |  |  |  |  |  |  |  |
|                                 | previous semester is not engine for the application.                                                                                               |  |  |  |  |  |  |  |
|                                 | 理定 Hello,1 (6 min                                                                                                    |  |  |  |  |  |  |  |
|                                 |                                                                                                    |  |  |  |  |  |  |  |
| Applicant who has not completed | Applicant who has not completed the Thesis Defense Evaluation in the previous semester is not eligible for the application.                        |  |  |  |  |  |  |  |
| Graduate Year :                 | Graduate Semester :                                                                                                    |  |  |  |  |  |  |  |
| Open Date of this month : ~     |                                                                                                    |  |  |  |  |  |  |  |
| Graduate Year and Month :       |                                                                                                    |  |  |  |  |  |  |  |
|                                 |                                                                                                    |  |  |  |  |  |  |  |
| Student ID :                    | 6                                                                                                    |  |  |  |  |  |  |  |
|                                 |                                                                                                    |  |  |  |  |  |  |  |
| Student Status :                | Current Student                                                                                                    |  |  |  |  |  |  |  |
|                                 |                                                                                                    |  |  |  |  |  |  |  |
| Chinese Name :                  |                                                                                                    |  |  |  |  |  |  |  |
|                                 | Please confirm the name spelling for diploma printed. If you need to make characters, please contact the Undertaker of the Academic Affairs Office |  |  |  |  |  |  |  |
|                                 | to modify.                                                                                                    |  |  |  |  |  |  |  |
| English Name :                  | English name is confirmed.(Bequired)                                                                                                    |  |  |  |  |  |  |  |
|                                 |                                                                                                    |  |  |  |  |  |  |  |
|                                 | 1. Please confirm the name spelling is the same as passport for diploma printed.                                                                   |  |  |  |  |  |  |  |
|                                 | z. Looal subont s english hanne spelling example . Li, Ling-Ling. Für other reson, piedse contact the Ordentaker of the Adademic Analis Orice .    |  |  |  |  |  |  |  |
| College/Department/Group        | 學院(College of                                                                                                    |  |  |  |  |  |  |  |
| Name :                          | 福十班(Graduate Institute of                                                                                                    |  |  |  |  |  |  |  |
|                                 |                                                                                                    |  |  |  |  |  |  |  |
|                                 |                                                                                                    |  |  |  |  |  |  |  |
|                                 | Information Confirmed.(Required)                                                                                                    |  |  |  |  |  |  |  |
| Varia of sea duration 1         |                                                                                                    |  |  |  |  |  |  |  |
| rear or graduation .            | hiara ninna 🖌                                                                                                    |  |  |  |  |  |  |  |
|                                 |                                                                                                    |  |  |  |  |  |  |  |
| Submit Modify Year and M        | fonth of graduation Cancel Application                                                                                                    |  |  |  |  |  |  |  |

(1) You don't have to apply the degree exam again, and just have to click the "Graduation Application Form" to claim your expected month of graduation.

(2) And <u>it is only for who have</u> passed the degree exam before this semester.

## If you have passed the degree examination before this semester...

| Notices Department Chec                                             | klist Fill out the Application Form Application Status Information of Oral Defense Committee Member                                                                                                    |  |  |  |  |  |
|---------------------------------------------------------------------|----------------------------------------------------------------------------------------------------|--|--|--|--|--|
| Graduation Application Form                                         | logout                                                                                                    |  |  |  |  |  |
|                                                                     | Hello (6 (6                                                                                                    |  |  |  |  |  |
|                                                                     | The system will automatically log you out 30 minutes after you log in. You are currently logged in for 0 minutes 38 seconds                                                                                                    |  |  |  |  |  |
| Applicant who has not completed                                     | Applicant who has not completed the Thesis Defense Evaluation in the previous semester is not eligible for the application.                                                                                                    |  |  |  |  |  |
| Graduate Year : 112                                                 | Graduate Semester : 1                                                                                                    |  |  |  |  |  |
| Open Date of this month : 2023-09-01 15:00:00 ~ 2023-09-30 00:23:00 |                                                                                                    |  |  |  |  |  |
| Graduate Year and Month: 11210~11301                                |                                                                                                    |  |  |  |  |  |
| Student ID :                                                        | ē                                                                                                    |  |  |  |  |  |
| Student Status :                                                    | Current Student                                                                                                    |  |  |  |  |  |
| Chinese Name :                                                      | Please confirm the name spelling for diploma printed. If you need to make characters, please contact the Undertaker of the Academic Affairs Office to modify.                                                                                                    |  |  |  |  |  |
| English Name :                                                      | CEnglish name is confirmed.(Required)      Please confirm the name spelling is the same as passport for diploma printed. 2. Local student's english name spelling example : LI, Ling-Ling. For other reson, please contact the Undertaker of the Academic Affairs Office . |  |  |  |  |  |
| College/Department/Group<br>Name :                                  | 举院(College of<br>硕士班(Greduate Institute of                                                                                                    |  |  |  |  |  |
|                                                                     | Information Confirmed.(Required)                                                                                                    |  |  |  |  |  |
| Year of graduation :                                                | 11210 -                                                                                                    |  |  |  |  |  |
| Submit Modify Vaar and Moth of graduation Cannel Andination         |                                                                                                    |  |  |  |  |  |

(3) Here you have to confirm yourStudent ID No., Status, Name,College/Department/Group Name.

(4) Choose your expected month of graduation and "Submit" it!

If your name spelling is wrong, please contact the Graduate Studies Division staff who is responsible for your department.

https://www.aa.ntnu.edu.tw/zh\_tw /GSD/StaffRoles03

#### Q1: Where to download the "Committee List", "Approval Form", and the "Evaluation Form"?

Go to the "Information of Oral Defense Committee Member", and click the button "pdf" / "word" to download the "Committee List", "Approval Form", and the "Evaluation Form" for editing.

| Notices                                                                                                    | Department Checklist | Fill out the Application Form | Application Status    | Information of Oral Defense Committee Member        |                                 |  |  |  |
|----------------------------------------------------------------------------------------------------|----------------------|-------------------------------|-----------------------|-----------------------------------------------------|---------------------------------|--|--|--|
| Graduation Application Form logout                                                                                                    |                      |                               |                       |                                                     |                                 |  |  |  |
|                                                                                                    |                      |                               |                       |                                                     | Hello, (6                       |  |  |  |
|                                                                                                    |                      | The system will auto          | matically log you out | 30 minutes after you log in. You are currently logg | ged in for 0 minutes 17 seconds |  |  |  |
| Student ID :                                                                                                    |                      | 6                             |                       |                                                     |                                 |  |  |  |
| List Status :                                                                                                    |                      | Not sent                      |                       |                                                     |                                 |  |  |  |
| Add Comm                                                                                                    | ittee Member Send    | The Entire List               |                       |                                                     |                                 |  |  |  |
| Download rela                                                                                                    | ative report         | pdf word                      |                       |                                                     |                                 |  |  |  |
| * If the document cannot be downloaded, it may be that the system cannot recognize special characters in the thesis title. DO NOT copy and paste from Word.                  |                      |                               |                       |                                                     |                                 |  |  |  |
| * Your final thesis title will be based on the name submitted to the library during the graduation process.                                                                  |                      |                               |                       |                                                     |                                 |  |  |  |
| * If your committee member is changed, please make sure to inform department staff to correct after sending out the aplication.                                              |                      |                               |                       |                                                     |                                 |  |  |  |
| * If resit in the same semester, only the 2nd oral examination data will be saved in system.                                                                                 |                      |                               |                       |                                                     |                                 |  |  |  |
| * Master : 3~5 committee members is needed.(Up to 9 people, and the department will adjust the list after sending the form out.) / Doctor : 5~9 committee members is needed. |                      |                               |                       |                                                     |                                 |  |  |  |
| * The off-campus member proportion must be at least one-third.                                                                                                    |                      |                               |                       |                                                     |                                 |  |  |  |

# Q2: When need to withdraw the application?

If you have passed the degree exam, you don't have to withdraw the application.

But if not yet, the degree exam is not held as scheduled, please remember to withdraw the application before the end of semester.

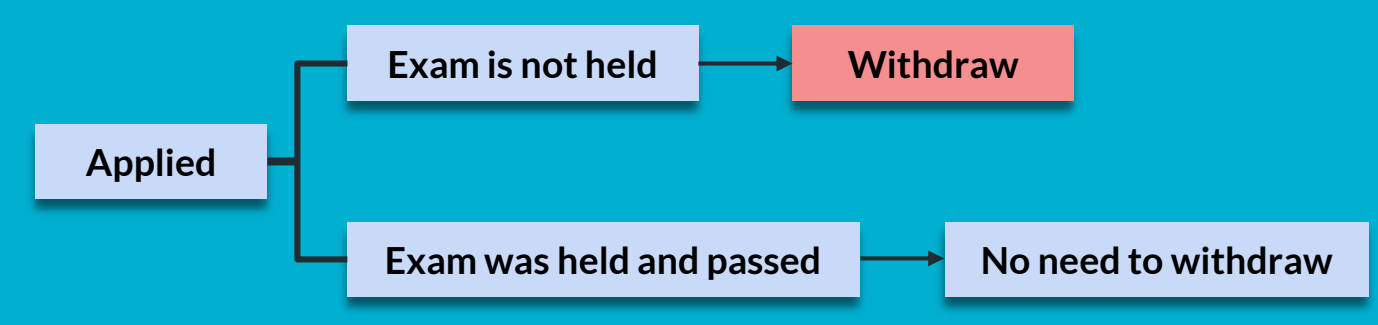

# Q3: How to withdraw the application?

#### Go to the "Application Status" and click the "application canceled".

| Notices Department Checklist Fill out the Application Form                                                                  | Application Status   | Information of Oral Defense Committee Member |  |  |  |  |
|----------------------------------------------------------------------------------------------------|----------------------|----------------------------------------------|--|--|--|--|
| Graduation Application Form logout                                                                                          |                      |                                              |  |  |  |  |
|                                                                                                    |                      | Hello, 6                                     |  |  |  |  |
| The system will automatically log you out 30 minutes after you log in. You are currently logged in for 0 minutes 20 seconds |                      |                                              |  |  |  |  |
| Application Number : 1121                                                                                                   |                      | application canceled                         |  |  |  |  |
| Graduation year : 112 Semester : 1                                                                                          |                      |                                              |  |  |  |  |
| Year and month of graduation :                                                                                              |                      |                                              |  |  |  |  |
| Requisition status : Send out the application                                                                               |                      |                                              |  |  |  |  |
| Department review results : Department review results                                                                       |                      |                                              |  |  |  |  |
| Download Final Oral Examination Application and Affidavit Edit g                                                            | raduation date Revia | se the thesis title                          |  |  |  |  |

# Q4 : How to deal with the wrong spelling of name?

**Stepi**. Please download the pdf or word document of Committee List, Approval Form, and the Evaluation Form for editing the right name spelling and future using.

**Step2.** At the same time, please contact the Graduate Studies Division(GSD) staff who is responsible for your department and inform your student ID No., right name spelling, and the expected month of graduation with your passport copy.

GSD Staff Roles and Responsibilities : https://www.aa.ntnu.edu.tw/zh\_tw/GSD/StaffRoles03